## Application Brief **TPLD** 内使用串行通信

# TEXAS INSTRUMENTS

Owen Westfall

## 为什么使用串行通信

TI 的可编程逻辑器件 (TPLD) 中的串行通信允许使用用户寄存器空间。在使用用户寄存器空间时,可对所选字段进行小幅调整,例如计数器块控制数据字段,或者可以在无需通过器件引脚的情况下像 I/O 一样使用。TPLD 目前 仅支持用户寄存器、可在 "Detailed Description -> Device functional modes -> Programming -> "Device name" Registers -> "device name" \_USER\_REGISTER" 下找到。在本应用简报中,TPLD1202 是所使用的器件,任 何对地址的引用都基于该器件的用户寄存器表。

#### **备注** 用户寄存器空间与配置空间不一样。用户寄存器空间不允许更改连接或修改选定字段之外的原始设计。

#### 寄存器空间中的可用功能

表 1 是一个用户寄存器空间的示例。该表并没有包含所有器件中可用的所有选项,但它包含了大部分可用选项。

| 首字母缩写词         | 位7         | 位 7     位 6     位 5     位 4     位 3     位 2     位 1     位 0 |  |         |          |  |  |  |  |
|----------------|------------|-------------------------------------------------------------|--|---------|----------|--|--|--|--|
| DEVICE_ID0     |            |                                                             |  | DEVICE  | _ID_MSB  |  |  |  |  |
| DEVICE_ID1     |            |                                                             |  | DEVICE  | _ID_LSB  |  |  |  |  |
| DEVICE_ID2     |            |                                                             |  | DEVICE_ | ID_RSVD  |  |  |  |  |
| DEVICE_ID3     |            | DEVICE_ID_REV                                               |  |         |          |  |  |  |  |
| DEVICE_ID4     | DEVICE_ID4 |                                                             |  |         |          |  |  |  |  |
| DEVICE_ID5     | DEVICE_ID5 |                                                             |  |         |          |  |  |  |  |
| DEVICE_ID6     | DEVICE_ID6 |                                                             |  |         |          |  |  |  |  |
| DEVICE_ID7     |            | <br>DEVICE_ID7                                              |  |         |          |  |  |  |  |
| CNT0_COUNT     |            |                                                             |  | CNT0_   | COUNT    |  |  |  |  |
| CNT1_COUNT     |            |                                                             |  | CNT1_   | COUNT    |  |  |  |  |
| CNT2_COUNT     |            |                                                             |  | CNT2_   | COUNT    |  |  |  |  |
| CNT3_COUNT     |            |                                                             |  | CNT3_   | COUNT    |  |  |  |  |
| CNT4_COUNT_LSB |            |                                                             |  | CNT4_CC | OUNT_LSB |  |  |  |  |
| CNT4_COUNT_MSB |            |                                                             |  | CNT4_CO | UNT_MSB  |  |  |  |  |
| CNT5_COUNT_LSB |            |                                                             |  | CNT5_CC | DUNT_LSB |  |  |  |  |
| CNT5_COUNT_MSB |            |                                                             |  | CNT5_CO | UNT_MSB  |  |  |  |  |
| CNT6_COUNT     |            |                                                             |  | CNT6_   | COUNT    |  |  |  |  |
| CNT7_COUNT     |            |                                                             |  | CNT7_   | COUNT    |  |  |  |  |
| CNT8_COUNT     |            |                                                             |  | CNT8_   | COUNT    |  |  |  |  |
| CNT9_COUNT     |            |                                                             |  | CNT9_   | COUNT    |  |  |  |  |
| CNT0_DATA      |            |                                                             |  | CNT0    | _DATA    |  |  |  |  |
| CNT1_DATA      |            |                                                             |  | CNT1    | _DATA    |  |  |  |  |
| CNT2_DATA      |            |                                                             |  | CNT2    | _DATA    |  |  |  |  |
| CNT3_DATA      |            |                                                             |  | CNT3    | _DATA    |  |  |  |  |
| CNT4_DATA_LSB  |            |                                                             |  | CNT4_D  | ATA_LSB  |  |  |  |  |
| CNT4_DATA_MSB  |            |                                                             |  | CNT4_D  | ATA_MSB  |  |  |  |  |
| CNT5_DATA_LSB  |            |                                                             |  | CNT5_D  | ATA_LSB  |  |  |  |  |
| CNT5_DATA_MSB  |            |                                                             |  | CNT5_D  | ATA_MSB  |  |  |  |  |
| CNT6_DATA      |            |                                                             |  | CNT6    | DATA     |  |  |  |  |
| CNT7_DATA      |            |                                                             |  | CNT7    | DATA     |  |  |  |  |

#### 表 1. 示例用户寄存器

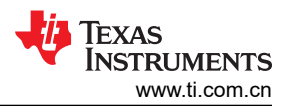

| 首字母缩写词                    | 位7                    | 位 6                    | 位 5 | 位4       | 位3        | 位 2  | 位1 | 位 0              |
|---------------------------|-----------------------|------------------------|-----|----------|-----------|------|----|------------------|
| CNT8_DATA                 |                       |                        |     | CNT8     | _DATA     |      |    |                  |
| CNT9_DATA                 |                       |                        |     | CNT9     | _DATA     |      |    |                  |
| WATCHDOG_TIMEOUT_DAT<br>A | WATCHDOG_TIMEOUT_DATA |                        |     |          |           |      |    |                  |
| WATCHDOG_OUTPUT_DATA      | WATCHDOG_OUTPUT_DATA  |                        |     |          |           |      |    |                  |
| WATCHDOG_STATUS           |                       |                        |     |          |           |      |    |                  |
| PGEN_DATA_LSB             | <br>PGEN_DATA_LSB     |                        |     |          |           |      |    |                  |
| PGEN_DATA_MSB             | PGEN_DATA_MSB         |                        |     |          |           |      |    |                  |
| STATE_MACHINE             |                       | RESERVED CURRENT_STATE |     |          |           |      |    |                  |
| STATE0_OUT                |                       | STATE0_OUT             |     |          |           |      |    |                  |
| STATE1_OUT                |                       |                        |     | STATE    | 1_OUT     |      |    |                  |
| STATE2_OUT                |                       |                        |     | STATE    | 2_OUT     |      |    |                  |
| STATE3_OUT                |                       |                        |     | STATE    | 3_OUT     |      |    |                  |
| STATE4_OUT                |                       |                        |     | STATE    | 4_OUT     |      |    |                  |
| STATE5_OUT                |                       |                        |     | STATE    | 5_OUT     |      |    |                  |
| STATE6_OUT                |                       |                        |     | STATE    | 6_OUT     |      |    |                  |
| STATE7_OUT                |                       |                        |     | STATE    | 7_OUT     |      |    |                  |
| VREF_ACMP0                |                       |                        |     | VREF_    | ACMP0     |      |    |                  |
| VREF_ACMP1                |                       |                        |     | VREF_    | ACMP1     |      |    |                  |
| VREF_ACMP2                |                       |                        |     | VREF_    | ACMP2     |      |    |                  |
| VREF_ACMP3                |                       |                        |     | VREF_    | ACMP3     |      |    |                  |
| VREF_McACMP0_0            |                       |                        |     |          |           |      |    |                  |
| VREF_McACMP0_1            |                       |                        |     | VREF_M   | ACMP0_1   |      |    |                  |
| VREF_McACMP1_0            |                       |                        |     | VREF_M   | ACMP1_0   |      |    |                  |
| VREF_McACMP1_1            |                       |                        |     | VREF_M   | ACMP1_1   |      |    |                  |
| VREF_McACMP2_0            |                       |                        |     | VREF_M   | ACMP2_0   |      |    |                  |
| VREF_McACMP2_1            |                       |                        |     | VREF_M   | ACMP2_1   |      |    |                  |
| VREF_McACMP3_0            |                       |                        |     | VREF_M   | ACMP3_0   |      |    |                  |
| VREF_McACMP3_1            |                       |                        |     | VREF_M   | ACMP3_1   |      |    |                  |
| VIRTUAL_INPUT             |                       |                        |     | VIRTU    | JAL_IN    |      |    |                  |
| VIRTUAL_OUTPUT            |                       |                        |     | VIRTU    | AL_OUT    |      |    |                  |
| SER_COMM_CFG              |                       |                        |     | RESERVED |           |      |    | ADDR_AUTOINC     |
| CRC_STATUS                |                       | CRC_ERR_CNT            |     |          | RESE      | RVED |    | CRC_ERR_FLA<br>G |
| SER_COMM_WR_MASK          |                       |                        |     | SER_COMM | I_WR_MASK |      |    |                  |

可使用 DEVICE\_ID 寄存器为每个设计创建一个标识。前 2 个 DEVICE\_ID 寄存器由器件根据所选器件进行设置, 例如,TPLD1202 在 DEVICE\_ID0 中有 0x12,在 DEVICE\_ID1 中有 0x02,而 TPLD2001 在 DEVICE\_ID0 中有 0x20,在 DEVICE\_ID1 中有 0x01。Device\_ID 4-7 在启动时加载,并配置了写入 InterConnect Studio 内系统设 置的程序 ID。

从地址 0 开始到地址 7 是器件的标识符。例如,其中包括基于 TI 产品编号的器件 ID。TPLD1202 在地址 0x00 = 0x12 和地址 0x01 = 0x02 处有寄存器,其中 TPLD2001 分别配有 0x20 和 0x01。之后,在启动时将寄存器 DEVICE\_ID 4-7 加载程序 ID。这意味着,从地址 0-7 读取数据是用户所创建的每项设计完全唯一的值。读取这些 寄存器不仅能获知哪些器件正在使用,还能获知当前正在加载的设计。

CNTx\_COUNT 寄存器是只读寄存器,能反映计数器块的当前计数。这可用于粗略估算计数器在达到零之前剩余的时长。请务必注意,此读取操作与实际计数器是异步的,因此根据读取值的时间,计数器可能会在通过通信协议返回值之前迭代。

CNTx\_DATA 寄存器是读取/写入寄存器,能存储已写入 InterConnect Studio 中的控制数据值。这些值可动态更新,让用户能够调整 PWM 输出、增加/减少延迟以及调整块,例如动态频率检测器。

寄存器空间内的看门狗部分允许用户读取状态和调整看门狗计时器的超时时间和输出脉冲长度。 WATCHDOG\_STATUS记录自启动以来或自上次读取以来触发看门狗的次数。该寄存器在被读取时复位。增加 WATCHDOG\_TIMEOUT\_DATA中的值会增加在触发输出脉冲之前信号可以处于低电平的时间。增加WATCHDOG\_OUTPUT\_DATA的值会增加触发看门狗时的输出脉冲长度。

寄存器空间内的 STATE\_MACHINE 部分允许用户控制当前状态并调整每种状态行为。SM\_CURRENT\_STATE 包含二进制格式的当前状态,单位为位 2-0。这是 R/W,因此不仅可读取当前状态,还可使用串行控制器强制状态机进入特定状态。本节还包含列示为 SM\_S#\_OUT\_CFG 的状态输出。这样,控制器便可以调整该部分中任何给定状态的输出。

寄存器空间内的 VREF 部分允许用户调整进入多通道模拟比较器和独立模拟比较器 IN- 的值。此处写入的值不是 VREF 的值,而是 VREF 引用的值。在 TPLD2001 中, VREF 的步长为 32mV,因此将值从 0x00 增加到 0x01 会 将该基准从 32mV 更改为 64mV。

VIRTUAL\_INPUT 寄存器用于存储进入 TPLD 器件的值。该寄存器用作器件的可选输入。其能代替引脚,扩大控制器的输出计数。

VIRTUAL\_OUTPUT 寄存器能用于存储在任何给定时间从 TPLD 器件发出的值。与上述的早期 CNT\_COUNT 寄存器类似,该寄存器的读取是异步的,因此在发出请求后和返回数据之前,这些值中的任一值可能会发生更改。

CRC\_STATUS 寄存器用于检查器件是否已正确启动。CRC\_ERR\_CNT 段存储 CRC 过程在成功启动之前迭代的 次数。TPLD 器件设计为在完全上电之前最多运行 8 个 CRC\_ERR\_CNT 值。如果该值为 8 且 CRC 校验失败,则 CRC\_ERR\_FLAG 将翻转为 1。该寄存器可用于检查 TPLD 中的设计是否已成功加载,如果这些值是不可接受,则器件上电循环。如果器件再次启动失败,则对连接到 TPLD 的设计进行误差分析。

SER\_COM\_WR\_MASK 寄存器可屏蔽未来任何的读取或写入。这可用于仅读取寄存器的下半部分或上半部分。不 在屏蔽范围内的值全部由 TPLD 读取为 0 或作为 0 返回至控制器。

## 如何在系统中设置 I2C 或 SPI 通信。

每个 TPLD 都有一组特定的、连接到串行通信的引脚,在外设添加到设计中时会对这些引脚进行初始化。欲了解 I2C 设置示例,可参阅 图 1。欲了解 SPI 设置示例,可参阅 图 2。

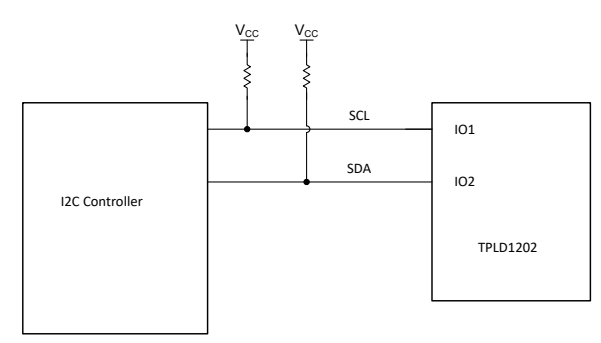

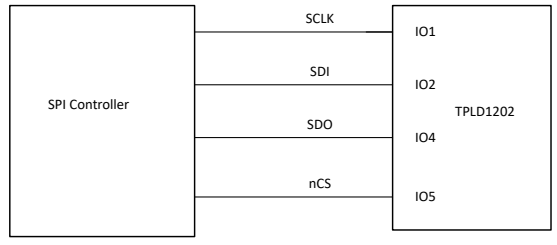

图 2. TPLD1202 的 SPI 设置示例

图 1. TPLD1202 的 I2C 设置示例

#### 如何在 InterConnect Studio 中设置 I2C 或 SPI

InterConnect Studio (ICS) 是一款用于设计、模拟和配置 TPLD 系列器件的软件工具。

图 3 显示了 InterConnect Studio 中 I2C 外设的初始设置。通过点击红色箭头指示的加号按钮,可以将 I2C 添加到 设计中。外设地址是一个二进制值,可用于静态设置此 TPLD 设计的地址。外设地址下方是一个设置,能启用外 部基于引脚的地址。许多 I2C 外设都配置了预定义的地址,但 TPLD 没有,而是使用这两个设置允许许多 TPLD 置于 I2C 总线上,但并不会相互干扰。通过启用基于引脚的地址,可以在通信开始时,使用引脚上存在的逻辑值 覆盖外设地址。I2C 唯一的最后一项设置是全局复位侦听。当控制器发送复位命令时、全局复位侦听可以复位器 件。

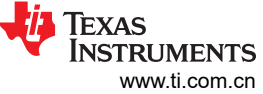

| Programmable Filter ⊕   Pulse Width Modulator ⊕   Shift Register ⊕   VCC ⊕   Voltage Reference ⊕   Watchdog Timer ⊕   VINTERFACES (2) 1/1    I2C Receiver ⊕   SPI Receiver ⊕   SETTINGS (2) Simulation   System Settings 1/1    ⊕ ⊕ | SCL (I01 Pin:3)<br>SDA (I02 Pin:4)<br>SDA (I02 Pin:4)<br>SDA (I02 Pin:4)<br>SDA (I02 Pin:4)<br>SDA (I02 Pin:4)<br>SDA (I02 Pin:4) |                                                        |
|----------------------------------------------------------------------------------------------------|----------------------------------------------------------------------------------------------------|--------------------------------------------------------|
|                                                                                                    | I2C RECEIVER ®                                                                                                    | Q ( ī ī                                                |
|                                                                                                    | This block is not simulatable                                                                                                    |                                                        |
|                                                                                                    | Name                                                                                                    | i2c0                                                   |
|                                                                                                    | Label                                                                                                    |                                                        |
|                                                                                                    | Peripheral Address                                                                                                    | Enter Binary value                                     |
|                                                                                                    | Use GPIO Instead of Bits in Address                                                                                               | Use GPIO input rather than register set address 🔹      |
|                                                                                                    | Global Reset Listening                                                                                                    |                                                        |
|                                                                                                    | Use Virtual Inputs                                                                                                    | Selected virtual inputs will disable equivalent GPIO 🔹 |
|                                                                                                    | Device MacroCell Allocated                                                                                                    | Any(SERIAL_COMMS)                                      |
|                                                                                                    |                                                                                                    |                                                        |

## 图 3. ICS 中默认的 I2C

SPI 的选项较少,因为 SPI 不是如 图 4 所示的可寻址协议。Virtual Inputs 的共享选项可允许器件查看 VIRTUAL\_INPUT 寄存器。在某些 TPLD 系列器件中,虚拟输入代替某些引脚作为连接矩阵的输入,并查看数据 表以阐明哪些输入无法一起使用。例如,在 TPLD1202 中,VIR\_IN0 与 IO1 共享,如表 2 所示。这表示,如果 选择了 VIR\_IN0,则 IO1 不能用作设计的输入引脚。

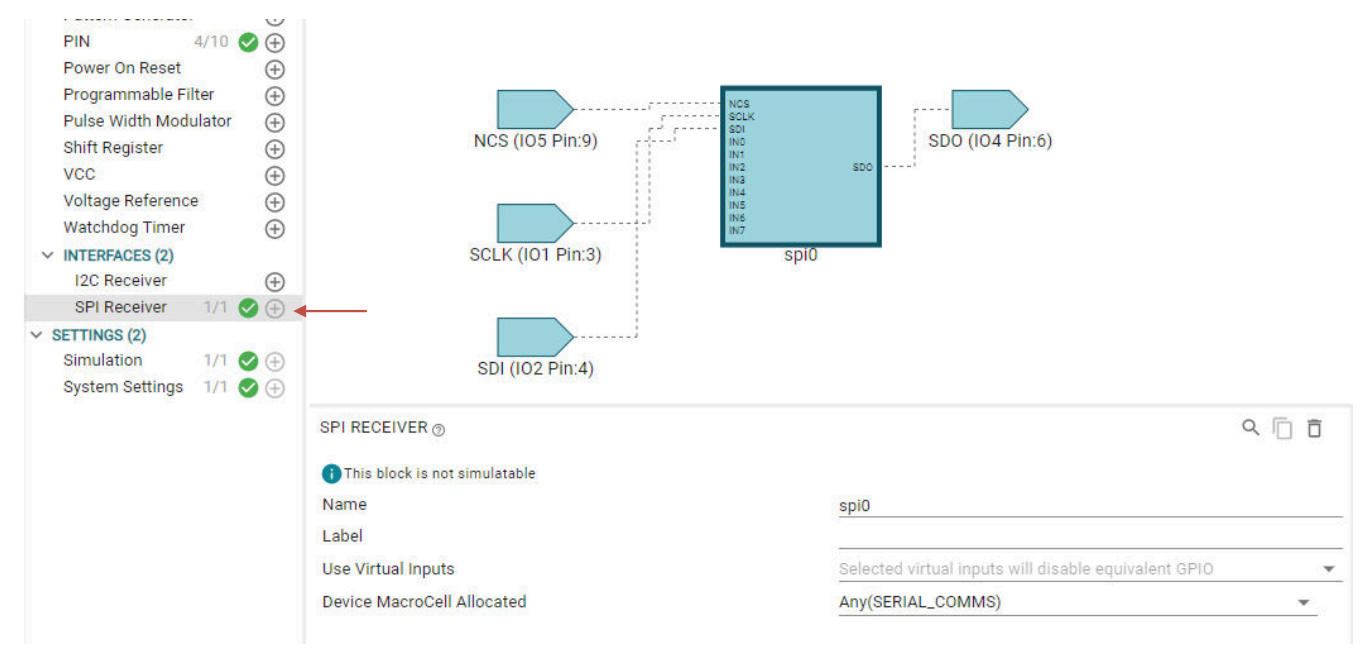

#### 图 4. ICS 中的默认 SPI

#### 表 2. TPLD1202 共享输入

| 虚拟输入   | VIR_IN0 | VIR_IN1 | VIR_IN2 | VIR_IN3 | VIR_IN4 | VIR_IN5 | VIR_IN6 | VIR_IN7 |
|--------|---------|---------|---------|---------|---------|---------|---------|---------|
| 数字输入引脚 | IO1     | IO2     | IO3     | IO4     | 105     | IO6     | 107     | 109     |

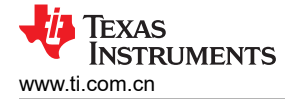

#### 构建有关 I2C 的设计

I2C 的一个简单实现方式是将 TPLD1202 用作 I/O 扩展器,如 图 5 所示。三个引脚被用作数字输入,并被馈送到 块的输入端。这些引脚将把值馈入 VIRTUAL\_OUTPUT 寄存器中,在运行期间读取此寄存器。四个引脚用作器件 的数字输出,并连接到 VIR\_IN0、VIR\_IN1、VIR\_IN2 和 VIR\_IN3。这些引脚能显示 VIRTUAL\_INPUT 寄存器中 存在的值,例如 pin4 (IO6) 能显示位 0,依此类推。

在默认情况下, PWM 以 50% 的占空比运行。KEEP 输入保持为高电平,因此除非覆盖 CNT\_DATA 的值,否则 占空比绝不会改变。

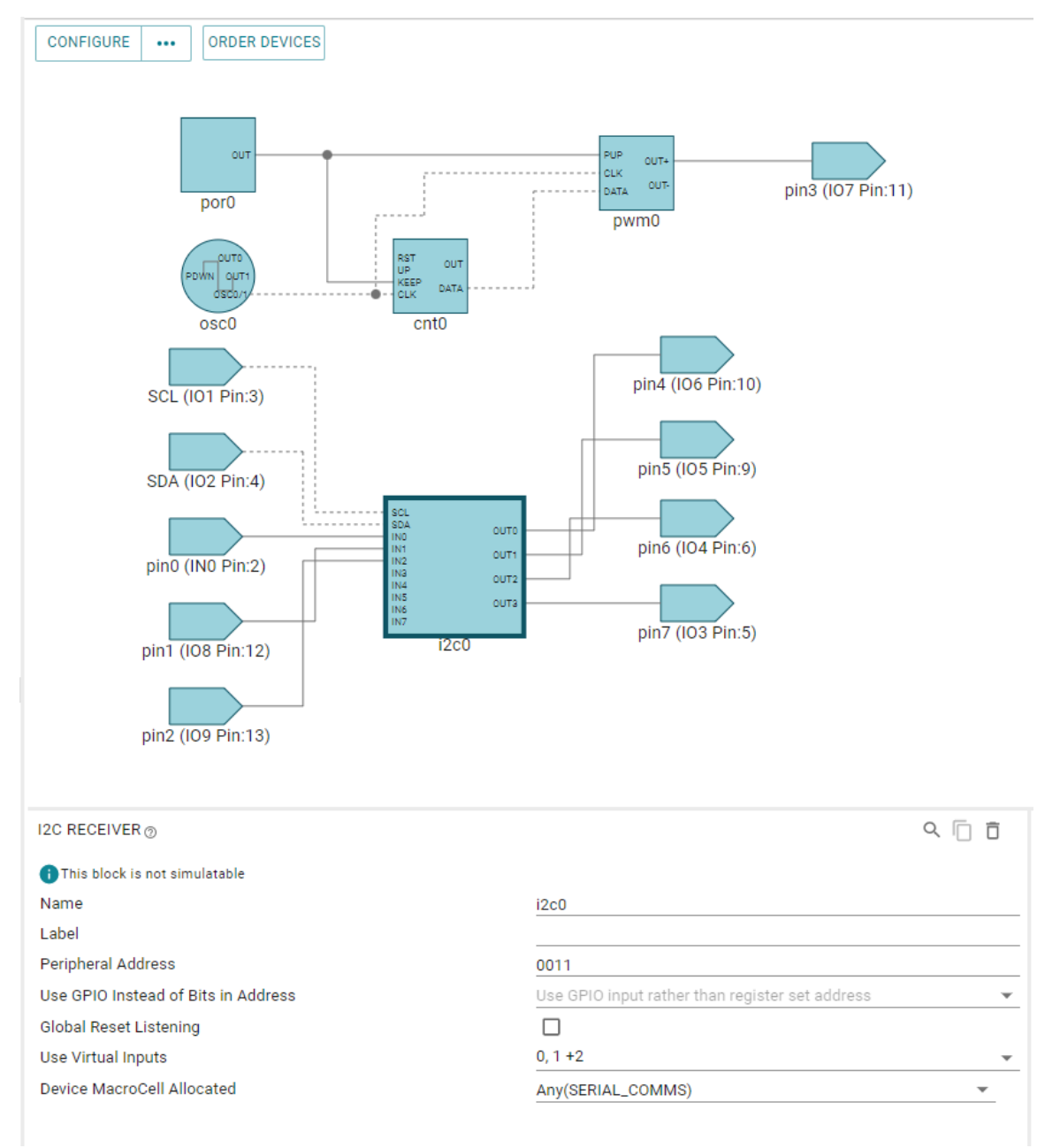

## 图 5. 具备脉宽调制功能的 IO 扩展器

运行设置如 图 6 所示,其中不包括逻辑分析仪连接。TPLD-PROGRAM 用于更新设计,而无需烧录器件。消息传 递期间,在 USB2ANY 内使用内部上拉电阻。

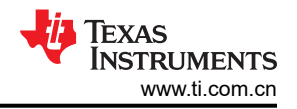

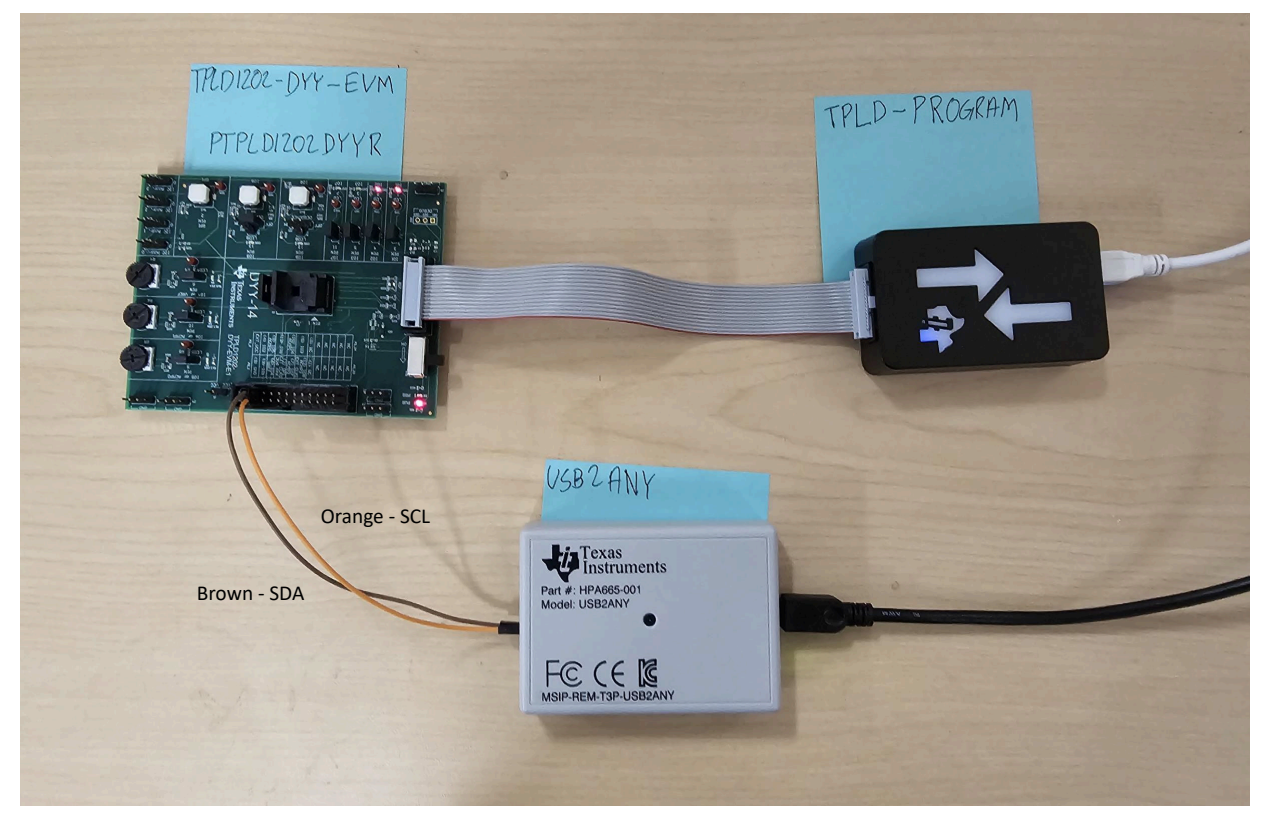

#### 图 6. TPLD1202 连接到 USB2ANY

若要写入引脚 4 至 7,我们将值写入 VIRTUAL\_INPUT 内部地址中(地址:0xE0)。可以在 图 7 中查看 USB2ANY explorer 设置,且可以在 图 8 中查看操作示例。在 Slave Address 框中输入的地址与设计不同,因为 在 TPLD1202 中,I2C 接收器仅使用 4 位、而 USB2ANY 使用一个 7 位地址。必须将输入的地址值从输入到 IC 的值向左移动 3 位,才能识别 TPLD。命令之间的唯一变化是在选择写入之前更改写入数据部分的值。

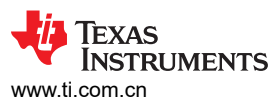

|                                                                                                    |                                                                                               |                                                           | 1                                                                                    |                                        |                                                                                                    |                   |
|----------------------------------------------------------------------------------------------------|-----------------------------------------------------------------------------------------------|-----------------------------------------------------------|--------------------------------------------------------------------------------------|----------------------------------------|----------------------------------------------------------------------------------------------------|-------------------|
| Type:   USB2ANY                                                                                                    | Rev:                                                                                          | Serial #:                                                 | ;   F1BA1                                                                            | .8510500                               | 02000 Firmware Version: 2,8,2,0                                                                                                    |                   |
| bug I2C                                                                                                    |                                                                                               |                                                           |                                                                                      |                                        |                                                                                                    |                   |
| Slave Address                                                                                                    |                                                                                               | _ Inter                                                   | rnal Address                                                                         | (Hex) -                                | Bus Timeout                                                                                                    | Select Interfaces |
| 0x18 Use 0x<br>hex slav                                                                                                    | prefix for<br>e address                                                                       | E                                                         | EO                                                                                   | 1                                      | → bytes 10 → ms.                                                                                                    |                   |
| Bit Rate (KHz)                                                                                                    | Options                                                                                       |                                                           |                                                                                      |                                        |                                                                                                    |                   |
| 400 💌                                                                                                    | 🔲 10-bit a                                                                                    | ddress                                                    | 🔽 Enab                                                                               | ole pullup                             | ree Bus                                                                                                    | 3.3V ON           |
| Message / Data                                                                                                    |                                                                                               |                                                           |                                                                                      |                                        |                                                                                                    |                   |
| Write data:                                                                                                    |                                                                                               |                                                           |                                                                                      |                                        | 1:1                                                                                                    | 5.0V OFF          |
|                                                                                                    |                                                                                               |                                                           |                                                                                      |                                        | Save                                                                                                    |                   |
| Read data:                                                                                                    |                                                                                               |                                                           |                                                                                      |                                        | Save Read                                                                                                    |                   |
| Read data:                                                                                                    |                                                                                               |                                                           |                                                                                      |                                        | Save Read                                                                                                    | Log Comment       |
| Read data:                                                                                                    |                                                                                               |                                                           |                                                                                      |                                        | Save Read                                                                                                    | Log Comment       |
| Read data:                                                                                                    | Module                                                                                        | R/W                                                       | Addr                                                                                 | Len                                    | Save Read<br>Save Read<br>Clear Data<br>Data/Message                                                                                                    | Log Comment       |
| Read data:                                                                                                    | Module                                                                                        | R/W                                                       | Addr                                                                                 | Len                                    | Load   Write     Save   Read     Save   Read     O   bytes     Clear Data   Clear Data                                                                                                    | Log Comment       |
| Read data:<br>Read data:<br>////////////////////////////////////                                                                                                    | Module<br>INFO<br>I2C                                                                         | R/W<br>Write                                              | Addr 0x0018                                                                          | Len<br><br>1                           | Load   Write     Save   Read     Save   Read     O   bytes     Clear Data   Clear Data     Target Power: 3.3v is ON, 5.0v is OFF, Adj is OF     Data: 0F                                                                                                    | Log Comment       |
| Read data:<br>rity Log:<br>estamp<br>14-12-19 13:26:14.179<br>14-12-19 13:26:15.283<br>14-12-19 13:26:26.962                                                                                                    | Module<br>INFO<br>I2C<br>I2C<br>I2C                                                           | R/W<br>Write<br>Write                                     | Addr<br>0x0018<br>0x0018                                                             | Len<br>1                               | Load   Write     Save   Read     0   bytes     Clear Data   Clear Data     Data/Message   Clear Data     Target Power: 3.3v is ON, 5.0v is OFF, Adj is OF     Data: OF     Data: 0A                                                                                            | Log Comment       |
| Read data:<br>////////////////////////////////////                                                                                                    | Module<br>INFO<br>I2C<br>I2C<br>I2C<br>I2C                                                    | R/W<br>Write<br>Write<br>Write                            | Addr<br>0x0018<br>0x0018<br>0x0018<br>0x0018                                         | Len<br><br>1<br>1<br>1                 | Load   Write     Save   Read     0   bytes     Clear Data   Clear Data     Data/Message   Clear Data     Target Power: 3.3v is ON, 5.0v is OFF, Adj is OF     Data: 0F   Data: 0A     Data: 09   O                                                                             | Log Comment       |
| Read data:<br>//ity Log:<br>mestamp<br>24-12-19 13:26:14.179<br>14-12-19 13:26:15.283<br>24-12-19 13:26:26.962<br>24-12-19 13:26:42.442<br>24-12-19 13:26:42.585                                                                                                    | Module<br>INFO<br>I2C<br>I2C<br>I2C<br>I2C<br>ERROR                                           | R/W<br>Write<br>Write                                     | Addr<br>0x0018<br>0x0018<br>0x0018                                                   | Len<br>1<br>1<br>1                     | Load   Write     Save   Read     0   bytes     Clear Data   Clear Data     Data/Message   Clear Data     Target Power: 3.3v is ON, 5.0v is OFF, Adj is OF     Data: 0F     Data: 09     Receive buffer is empty                                                                | Log Comment       |
| Read data:<br>//ity Log:<br>mestamp<br>24-12-19 13:26:14.179<br>24-12-19 13:26:15.283<br>24-12-19 13:26:26.962<br>24-12-19 13:26:42.442<br>24-12-19 13:26:42.585<br>24-12-19 13:26:42.585<br>24-12-19 13:27:11.384                                                                                                    | Module<br>INFO<br>I2C<br>I2C<br>I2C<br>I2C<br>I2C<br>I2C<br>I2C                               | R/W<br>Write<br>Write<br>Write                            | Addr<br>0x0018<br>0x0018<br>0x0018                                                   | Len<br>1<br>1<br>1<br>1                | Load   Write     Save   Read     0   bytes     Clear Data   Clear Data     Target Power: 3.3v is ON, 5.0v is OFF, Adj is OF     Data: 0F     Data: 09     Receive buffer is empty     Data: 00                                                                                 | Log Comment       |
| Read data:<br>vity Log:<br>vity Log:<br>vestamp<br>24-12-19 13:26:14.179<br>24-12-19 13:26:5.283<br>24-12-19 13:26:26.962<br>24-12-19 13:26:42.422<br>24-12-19 13:26:42.585<br>24-12-19 13:26:42.585<br>24-12-19 13:26:16.263                                                                                                    | Module<br>INFO<br>I2C<br>I2C<br>I2C<br>I2C<br>I2C<br>I2C<br>I2C<br>I2C                        | R/W<br>Write<br>Write<br>Write<br>Write                   | Addr<br>0x0018<br>0x0018<br>0x0018<br>0x0018<br>0x0018                               | Len<br>1<br>1<br>1<br>1<br>1<br>1<br>1 | Load   Write     Save   Read     Save   Read     O   bytes     Clear Data   Clear Data     Data/Message   Clear Data     Target Power: 3.3v is ON, 5.0v is OFF, Adj is OF     Data: 0P     Receive buffer is empty     Data: 00     Data: 0A                                   | Log Comment       |
| Read data:<br>Read data:<br>vity Log:<br>mestamp<br>24-12-19 13:26:14.179<br>24-12-19 13:26:15.283<br>24-12-19 13:26:42.492<br>24-12-19 13:26:42.585<br>24-12-19 13:26:42.585<br>24-12-19 13:26:16.263<br>24-12-19 13:56:16.285<br>24-12-19 13:56:16.285<br>2 | Module<br>INFO<br>I2C<br>I2C<br>I2C<br>ERROR<br>I2C<br>I2C<br>I2C<br>I2C<br>I2C<br>I2C        | R/W<br>Write<br>Write<br>Write<br>Write<br>Write          | Addr<br>0x0018<br>0x0018<br>0x0018<br>0x0018<br>0x0018<br>0x0018                     | Len<br>1<br>1<br>1<br>1<br>1           | Load   Write     Save   Read     O   bytes     Clear Data   Clear Data     Data/Message   Clear Data     Target Power: 3.3v is ON, 5.0v is OFF, Adj is OF     Data: OF     Data: 09     Receive buffer is empty     Data: 00     Data: 07                                      | F                 |
| Read data:<br>Read data:<br>vity Log:<br>nestamp<br>24-12-19 13:26:14.179<br>24-12-19 13:26:15.283<br>24-12-19 13:26:42.482<br>24-12-19 13:26:42.585<br>24-12-19 13:26:42.585<br>24-12-19 13:26:16.263<br>24-12-19 13:56:16.263<br>24-12-19 13:56:21.850<br>24-12-19 13:56:21.850<br>2 | Module<br>INFO<br>I2C<br>I2C<br>I2C<br>ERROR<br>I2C<br>I2C<br>I2C<br>I2C<br>I2C<br>I2C<br>I2C | R/W<br>Write<br>Write<br>Write<br>Write<br>Write<br>Write | Addr<br>0x0018<br>0x0018<br>0x0018<br>0x0018<br>0x0018<br>0x0018<br>0x0018<br>0x0018 | Len<br>1<br>1<br>1<br>1<br>1<br>1      | Load   Write     Save   Read     O   bytes     Clear Data   Clear Data     Data/Message   Clear Data     Target Power: 3.3v is ON, 5.0v is OFF, Adj is OF     Data: OF   Data: OF     Data: 09     Receive buffer is empty     Data: 00     Data: 07     Data: 00     Data: 01 | Log Comment       |

图 7. USB2ANY Explorer 写入 VIRTUAL\_INPUT

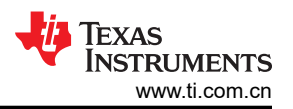

|               |     |       |       | ▶ ® × ∄⁺ ∇ × |       | Analyzers                                                                                                   |
|---------------|-----|-------|-------|--------------|-------|----------------------------------------------------------------------------------------------------|
|               | *0s | +10 s | +20 s | +30 s        | +40 s | - 100                                                                                                    |
| D0 IO1        |     |       |       |              |       | I2C                                                                                                    |
| • 12C - SCL   |     |       |       |              |       | / Higgel view A                                                                                             |
|               |     |       |       |              |       | Data 💿 🥏                                                                                                    |
| D1 102        | а 3 | 3     | 3     | 3            | 3     | write to 0x18 ack data: 0xE0 0x0A<br>write to 0x18 ack data: 0xE0 0x0F                                      |
| I2C - SDA     |     |       |       |              |       | write to 0x18 ack data: 0xE0 0x01<br>write to 0x18 ack data: 0xE0 0x09<br>write to 0x18 ack data: 0xE0 0x06 |
|               |     |       |       |              |       |                                                                                                    |
|               |     |       |       |              |       |                                                                                                    |
| D2 IO6 (OUTO) |     |       |       |              |       |                                                                                                    |
|               |     |       |       |              |       |                                                                                                    |
|               |     |       |       |              |       |                                                                                                    |
| D3 105 (OUT1) | н   |       |       |              |       |                                                                                                    |
|               |     |       |       |              |       |                                                                                                    |
|               |     |       |       |              |       |                                                                                                    |
|               | н   |       |       |              |       |                                                                                                    |
| 04 104 (0012  |     |       |       |              |       |                                                                                                    |
|               |     |       |       |              |       |                                                                                                    |
|               | н   |       |       |              |       |                                                                                                    |
| D5 IO3 (OUT3) |     |       |       |              |       |                                                                                                    |
|               |     |       |       |              |       |                                                                                                    |
|               |     |       |       |              |       |                                                                                                    |

图 8. 写入引脚的波形

若要从引脚 0 至 2 读取数据,我们首先对寄存器 VIRTUAL\_OUTPUT 进行空写(地址:0xE1),然后对器件执行读取命令。可以在 图 9 中查看 USB2ANY explorer 设置,且可以在 图 10 中查看操作示例

| pe, robernin i kev                                                                                                    | (  Senal #;   PIDAIDS1050020           | JUU Firmware Version: 2,8,2,0 |              |
|----------------------------------------------------------------------------------------------------|----------------------------------------|-------------------------------|--------------|
| g I2C                                                                                                    |                                        |                               |              |
| ove Address   0x18   Use 0x prehex slave and hex slave and | fix for<br>ddress                      | bytes 50 v ms.                | Select Inter |
| t Rate (KHz) Opti                                                                                                    | ons<br>10-bit address 🔽 Enable pullups | Free Bus                      | 3.3V 0       |
| Write data:                                                                                                    |                                        | 1:0<br>Load Write             | 5.0V O       |
| Read data:                                                                                                    |                                        | Save Read                     |              |

## 图 9. USB2ANY Explorer 从 VIRTUAL\_OUTPUT 中读取

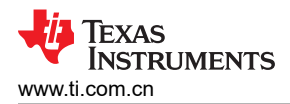

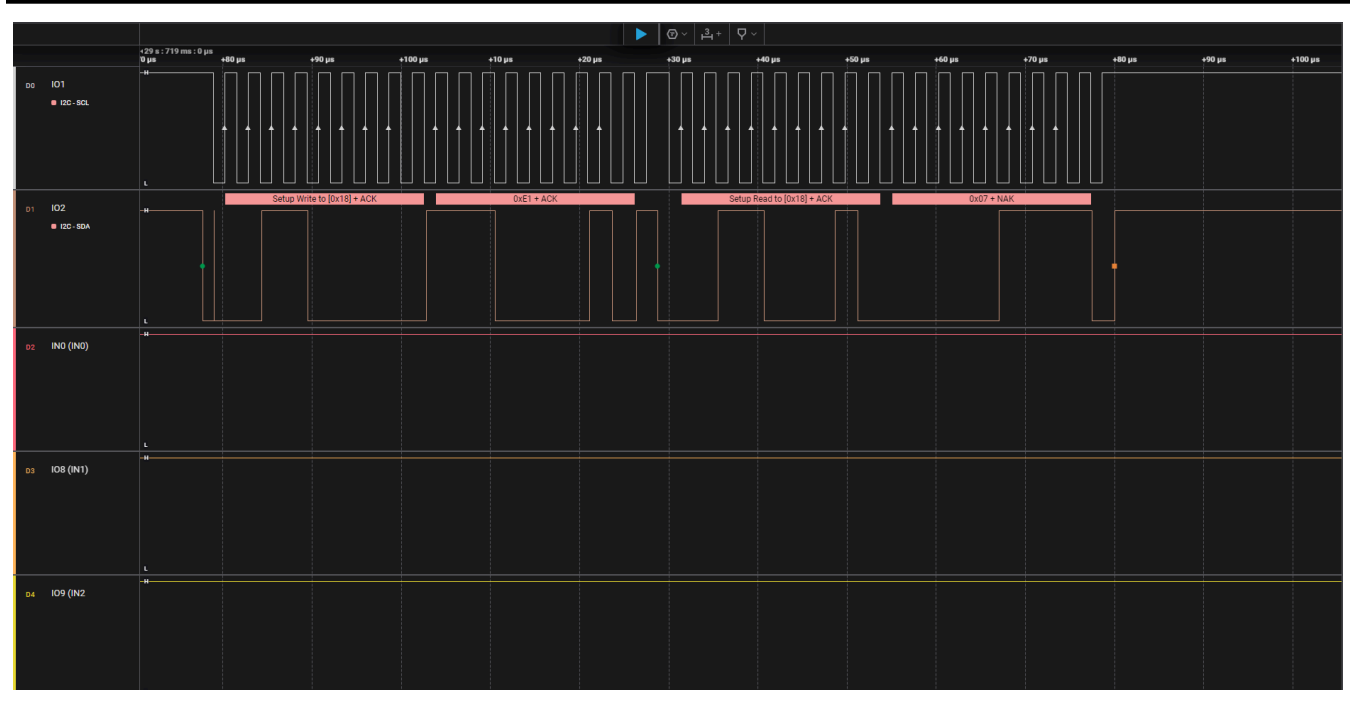

## 图 10. 从引脚读取的波形

最后、若要调整 PWM,请将新值写入寄存器 CNT6\_DATA (地址:0x26)。可以在 图 11 中查看 USB2ANY explorer 设置,且可以在 图 12 中查看操作示例

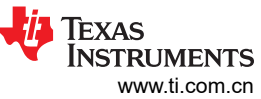

| appear connoccion                                                                                                    |                                                                              |                                                           |                                                                                                    | A CONTRACT                                            | the second second secon |                 |
|----------------------------------------------------------------------------------------------------|------------------------------------------------------------------------------|-----------------------------------------------------------|----------------------------------------------------------------------------------------------------|-------------------------------------------------------|----------------------------------------------------------------------------------------------------|-----------------|
| Type: F                                                                                                    | Rev:                                                                         | Serial #                                                  | ; No de                                                                                                    | vice conn                                             | nected Firmware Version:                                                                                                    | Open Device     |
| bug I2C                                                                                                    |                                                                              |                                                           |                                                                                                    |                                                       | 1                                                                                                    |                 |
| Slave Address                                                                                                    |                                                                              | Inter                                                     | rnal Addres                                                                                                    | s (Hex) –                                             | Bus Timeout                                                                                                    | Select Interfac |
| 0x18 Use 0x p<br>hex slave                                                                                                    | orefix for<br>e address                                                      | 2                                                         | 26                                                                                                    | 1                                                     | ÷ bytes 10 ▼ ms.                                                                                                    |                 |
| -Bit Rate (KHz)                                                                                                    | Ontions                                                                      |                                                           |                                                                                                    |                                                       |                                                                                                    |                 |
| 400 -                                                                                                    | 10-bit a                                                                     | ddress                                                    | 🔽 Ena                                                                                                    | ble pullup                                            | S Free Bus                                                                                                    | 3.3V OF         |
| Message / Data                                                                                                    |                                                                              |                                                           |                                                                                                    |                                                       |                                                                                                    |                 |
| Write data:                                                                                                    |                                                                              |                                                           |                                                                                                    |                                                       | 1:1                                                                                                    | 5.0V OF         |
| FO                                                                                                    |                                                                              |                                                           |                                                                                                    |                                                       | Load Write                                                                                                    | 1               |
| 10                                                                                                    |                                                                              |                                                           |                                                                                                    |                                                       | Lobdini                                                                                                    |                 |
|                                                                                                    |                                                                              |                                                           |                                                                                                    |                                                       |                                                                                                    |                 |
|                                                                                                    |                                                                              |                                                           |                                                                                                    |                                                       | Save                                                                                                    |                 |
|                                                                                                    |                                                                              |                                                           |                                                                                                    |                                                       | Save                                                                                                    |                 |
|                                                                                                    |                                                                              |                                                           |                                                                                                    |                                                       | Save                                                                                                    |                 |
|                                                                                                    |                                                                              |                                                           |                                                                                                    |                                                       | Save                                                                                                    |                 |
|                                                                                                    |                                                                              |                                                           |                                                                                                    |                                                       | Save                                                                                                    |                 |
| Read data:                                                                                                    |                                                                              |                                                           |                                                                                                    |                                                       | Save                                                                                                    |                 |
| Read data:                                                                                                    |                                                                              |                                                           |                                                                                                    |                                                       | Save                                                                                                    |                 |
| Read data:                                                                                                    |                                                                              |                                                           |                                                                                                    |                                                       | Save Read                                                                                                    |                 |
| Read data:                                                                                                    |                                                                              |                                                           |                                                                                                    |                                                       | Save Read                                                                                                    |                 |
| Read data:                                                                                                    |                                                                              |                                                           |                                                                                                    |                                                       | Save<br>Save<br>0 bytes                                                                                                    |                 |
| Read data:                                                                                                    |                                                                              |                                                           |                                                                                                    |                                                       | Save<br>Save<br>0 bytes                                                                                                    |                 |
| Read data:                                                                                                    |                                                                              |                                                           |                                                                                                    |                                                       | Save<br>Save<br>Bave<br>Read<br>bytes                                                                                                    |                 |
| Read data:                                                                                                    |                                                                              |                                                           |                                                                                                    |                                                       | Save<br>Save<br>Q bytes<br>Clear Data                                                                                                    |                 |
| Read data:                                                                                                    |                                                                              |                                                           |                                                                                                    |                                                       | Save<br>Save<br>Read<br>0 bytes<br>Clear Data                                                                                                    | Log Commen      |
| Read data:                                                                                                    |                                                                              |                                                           |                                                                                                    |                                                       | Save<br>Save<br>Read<br>0 bytes<br>Clear Data                                                                                                    | Log Commen      |
| Read data:                                                                                                    |                                                                              |                                                           |                                                                                                    |                                                       | Save<br>Save<br>Read<br>0 bytes<br>Clear Data                                                                                                    | Log Commen      |
| Read data:                                                                                                    | Module                                                                       | R/W                                                       | Addr                                                                                                    | Len                                                   | Save<br>Save<br>Read<br>0 bytes<br>Clear Data                                                                                                    | Log Commen      |
| Read data:<br>vity Log:<br>mestamp<br>24-12-19 13:56:21.850                                                                                                    | Module                                                                       | R/W<br>Write                                              | Addr<br>0x0018                                                                                                    |                                                       | Save<br>Save<br>Save<br>Read<br>0 bytes<br>Clear Data<br>Data/Message<br>Data: 0F                                                                                                    | Log Comment     |
| Read data:<br>Read data:<br>vity Log:<br>mestamp<br>24-12-19 13:56:21.850<br>24-12-19 13:56:30.070                                                                                                    | Module<br>I2C<br>I2C                                                         | R/W<br>Write<br>Write                                     | Addr<br>0x0018<br>0x0018                                                                                                    | Len<br>1<br>1                                         | Save<br>Save<br>Save<br>Read<br>O bytes<br>Clear Data<br>Data/Message<br>Data: 0F<br>Data: 01                                                                                                    | Log Commen      |
| Read data:<br>Read data:<br>vity Log:<br>nestamp<br>24-12-19 13:56:21.850<br>24-12-19 13:56:30.070<br>24-12-19 13:56:37.540                                                                                                    | Module<br>I2C<br>I2C<br>I2C<br>I2C                                           | R/W<br>Write<br>Write<br>Write                            | Addr<br>0x0018<br>0x0018<br>0x0018                                                                                                    | Len<br>1<br>1<br>1                                    | Save<br>Save<br>Save<br>Clear Data<br>Data/Message<br>Data: 0F<br>Data: 01<br>Data: 09                                                                                                    | Log Commen      |
| Read data:<br>Read data:<br>vity Log:<br>nestamp<br>24-12-19 13:56:21.850<br>24-12-19 13:56:30.070<br>24-12-19 13:56:37.540<br>24-12-19 13:56:46.030                                                                                                    | Module<br>I2C<br>I2C<br>I2C<br>I2C<br>I2C                                    | R/W<br>Write<br>Write<br>Write                            | Addr<br>0x0018<br>0x0018<br>0x0018<br>0x0018                                                                                           | Len<br>1<br>1<br>1<br>1                               | Save<br>Save<br>Save<br>Clear Data<br>Data/Message<br>Data: 0F<br>Data: 01<br>Data: 09<br>Data: 06                                                                                                    | Log Commen      |
| Read data:<br>Read data:<br>vity Log:<br>nestamp<br>24-12-19 13:56:21.850<br>24-12-19 13:56:30.070<br>24-12-19 13:56:37.540<br>24-12-19 13:56:46.030<br>24-12-19 14:09:30.218                                                                                                    | Module<br>I2C<br>I2C<br>I2C<br>I2C<br>I2C<br>I2C<br>I2C                      | R/W<br>Write<br>Write<br>Write                            | Addr<br>0x0018<br>0x0018<br>0x0018<br>0x0018                                                                                           | Len<br>1<br>1<br>1<br>1                               | Save<br>Save<br>Save<br>Clear Data<br>Data/Message<br>Data: 0F<br>Data: 01<br>Data: 09<br>Data: 06<br>I2C internal address changed to 26                                                                                                    | Log Commen      |
| Read data:<br>Read data:<br>vity Log:<br>mestamp<br>24-12-19 13:56:21.850<br>24-12-19 13:56:37.540<br>24-12-19 13:56:37.540<br>24-12-19 13:56:46.030<br>24-12-19 14:09:30.218<br>24-12-19 14:09:43.664                                                                                                    | Module<br>I2C<br>I2C<br>I2C<br>I2C<br>I2C<br>I2C<br>I2C<br>I2C               | R/W<br>Write<br>Write<br>Write<br>Write                   | Addr<br>0x0018<br>0x0018<br>0x0018<br>0x0018<br>0x0018<br>                                                                             | Len<br>1<br>1<br>1<br>1<br>1<br>1                     | Save<br>Save<br>Read<br>0 bytes<br>Clear Data<br>Data/Message<br>Data: 0F<br>Data: 0F<br>Data: 01<br>Data: 09<br>Data: 06<br>I2C internal address changed to 26<br>Data: FF                                                                                                    | Log Commen      |
| Read data:<br>Read data:<br>vity Log:<br>mestamp<br>24-12-19 13:56:21.850<br>24-12-19 13:56:30.070<br>24-12-19 13:56:46.030<br>24-12-19 13:56:46.030<br>24-12-19 14:09:30.218<br>24-12-19 14:09:54.982                                                                                                    | Module<br>I2C<br>I2C<br>I2C<br>I2C<br>I2C<br>I2C<br>I2C<br>I2C               | R/W<br>Write<br>Write<br>Write<br>Write<br>Write          | Addr<br>0x0018<br>0x0018<br>0x0018<br>0x0018<br>0x0018<br>0x0018                                                                       | Len<br>1<br>1<br>1<br>1<br>1<br>1                     | Save<br>Save<br>Read<br>O bytes<br>Clear Data<br>Data: 0F<br>Data: 0F<br>Data: 09<br>Data: 09<br>Data: 06<br>I2C internal address changed to 26<br>Data: FF<br>Data: 03                                                                                                    | Log Comment     |
| Read data:<br>Read data:<br>vity Log:<br>nestamp<br>24-12-19 13:56:21.850<br>24-12-19 13:56:30.070<br>24-12-19 13:56:37.540<br>24-12-19 13:56:46.030<br>24-12-19 14:09:30.218<br>24-12-19 14:09:54.982<br>24-12-19 14:09:54.982<br>24-12-19 14:10:10.425                                                                                                    | Module<br>I2C<br>I2C<br>I2C<br>I2C<br>I2C<br>I2C<br>I2C<br>I2C               | R/W<br>Write<br>Write<br>Write<br>Write<br>Write<br>Write | Addr<br>0x0018<br>0x0018<br>0x0018<br>0x0018<br>0x0018<br>0x0018<br>0x0018<br>0x0018                                                   | Len<br>1<br>1<br>1<br>1<br>1<br>1<br>1                | Save<br>Save<br>Read<br>0 bytes<br>Clear Data<br>Data: 0F<br>Data: 0F<br>Data: 01<br>Data: 09<br>Data: 06<br>12C internal address changed to 26<br>Data: FF<br>Data: 03<br>Data: 80                                                                                                    | Log Commen      |
| Read data:<br>vity Log:<br>nestamp<br>24-12-19 13:56:21.850<br>24-12-19 13:56:30.070<br>24-12-19 13:56:37.540<br>24-12-19 13:56:46.030<br>24-12-19 14:09:30.218<br>24-12-19 14:09:54.982<br>24-12-19 14:09:54.982<br>24-12-19 14:10:10.425<br>24-12-19 14:18:26.027                                                                                                    | Module<br>12C<br>12C<br>12C<br>12C<br>12C<br>12C<br>12C<br>12C               | R/W<br>Write<br>Write<br>Write<br>Write<br>Write<br>Write | Addr<br>0x0018<br>0x0018<br>0x0018<br>0x0018<br>0x0018<br>0x0018<br>0x0018<br>0x0018                                                   | Len<br>1<br>1<br>1<br>1<br>1<br>1<br>1<br>1<br>1      | Save   Read     0   bytes     0   bytes     Clear Data   Clear Data     Data: 0F   O     Data: 01   O     Data: 06   12C internal address changed to 26     Data: 03   O     Data: 80   Closed USB2ANY S/N F 1BA 1B5 105002000                                                                                                    | Log Comment     |
| Read data:<br>//ty Log:<br>//ty Log: | Module<br>12C<br>12C<br>12C<br>12C<br>12C<br>12C<br>12C<br>12C<br>12C<br>12C | R/W<br>Write<br>Write<br>Write<br>Write<br>Write<br>Write | Addr<br>0x0018<br>0x0018<br>0x0018<br>0x0018<br>0x0018<br>0x0018<br>0x0018<br>0x0018<br>0x0018<br>0x0018<br>0x0018<br>0x0018<br>0x0018 | Len<br>1<br>1<br>1<br>1<br>1<br>1<br>1<br>1<br>1<br>1 | Save   Read     0   bytes     0   bytes     Clear Data   Clear Data     Data: 0F   O     Data: 01   O     Data: 03   O     Data: 03   O     Data: 03   O     Data: 03   O     Data: 03   O     Data: 03   O     Data: 03   O     Data: 03   O     Data: 03   O     Data: 03   O     Data: 03   O     Data: 03   O     Data: 03   O     Data: 04   D     Data: 05   O     Data: 06   D     IZC internal address changed to 26     Data: 03   D     Data: 03   D     Data: 04   D     Closed USB2ANY S/N F IBA 1B5 105002000     Target Power: 3.3v is OFF, 5.0v is OFF, Adj is OFF                                                                                                    | Log Comment     |

图 11. USB2ANY Explorer 写入 CNT6\_DATA

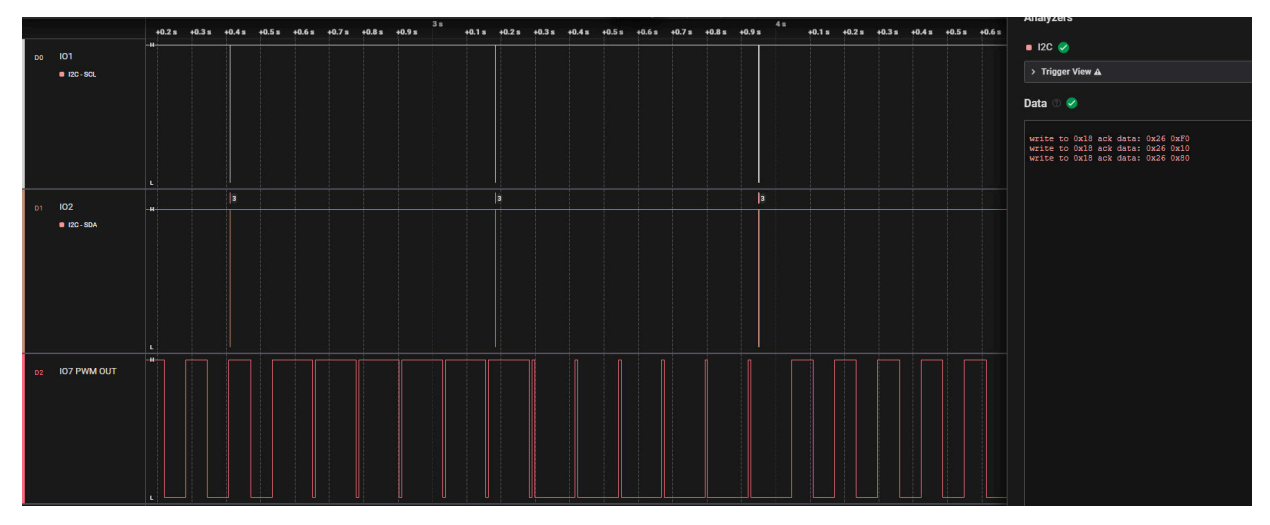

## 图 12. 调节 PWM 的波形

## 订购信息

可在表3中找到支持本文档的硬件

表 3. 订购信息

| 器件       | EVM                               |
|----------|-----------------------------------|
| 所有 TPLD  | TPLD-PROGRAM                      |
| TPLD1202 | TPLD1202-DYY-EVM TPLD1202-RWB-EVM |
| 不适用      | USB2ANY                           |

## 商标

所有商标均为其各自所有者的财产。

## 重要通知和免责声明

TI"按原样"提供技术和可靠性数据(包括数据表)、设计资源(包括参考设计)、应用或其他设计建议、网络工具、安全信息和其他资源, 不保证没有瑕疵且不做出任何明示或暗示的担保,包括但不限于对适销性、某特定用途方面的适用性或不侵犯任何第三方知识产权的暗示担 保。

这些资源可供使用 TI 产品进行设计的熟练开发人员使用。您将自行承担以下全部责任:(1) 针对您的应用选择合适的 TI 产品,(2) 设计、验 证并测试您的应用,(3) 确保您的应用满足相应标准以及任何其他功能安全、信息安全、监管或其他要求。

这些资源如有变更,恕不另行通知。TI 授权您仅可将这些资源用于研发本资源所述的 TI 产品的相关应用。 严禁以其他方式对这些资源进行 复制或展示。您无权使用任何其他 TI 知识产权或任何第三方知识产权。您应全额赔偿因在这些资源的使用中对 TI 及其代表造成的任何索 赔、损害、成本、损失和债务,TI 对此概不负责。

TI 提供的产品受 TI 的销售条款或 ti.com 上其他适用条款/TI 产品随附的其他适用条款的约束。TI 提供这些资源并不会扩展或以其他方式更改 TI 针对 TI 产品发布的适用的担保或担保免责声明。

TI 反对并拒绝您可能提出的任何其他或不同的条款。

邮寄地址:Texas Instruments, Post Office Box 655303, Dallas, Texas 75265 版权所有 © 2025,德州仪器 (TI) 公司